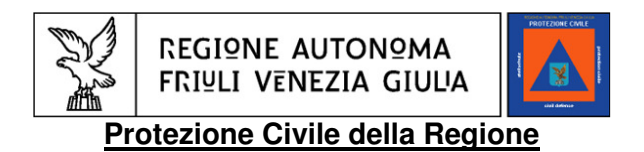

## Istruzioni per l'utilizzo del sistema web per l'individuazione delle aree di emergenza

Raggiungibile all'indirizzo internet: http://areeemergenza.protezionecivile.fvg.it

- 1) Installare Mozilla Firefox (browser internet gratuito di cui consigliamo l'utilizzo), o se è già presente sul PC che Firefox sia aggiornato all'ultima versione. Se si utilizza Internet Explorer verificare lo stesso che sia aggiornato all'ultima versione disponibile.
- 2) Selezionare dal menù a tendina il proprio comune ed inserire la password fornita

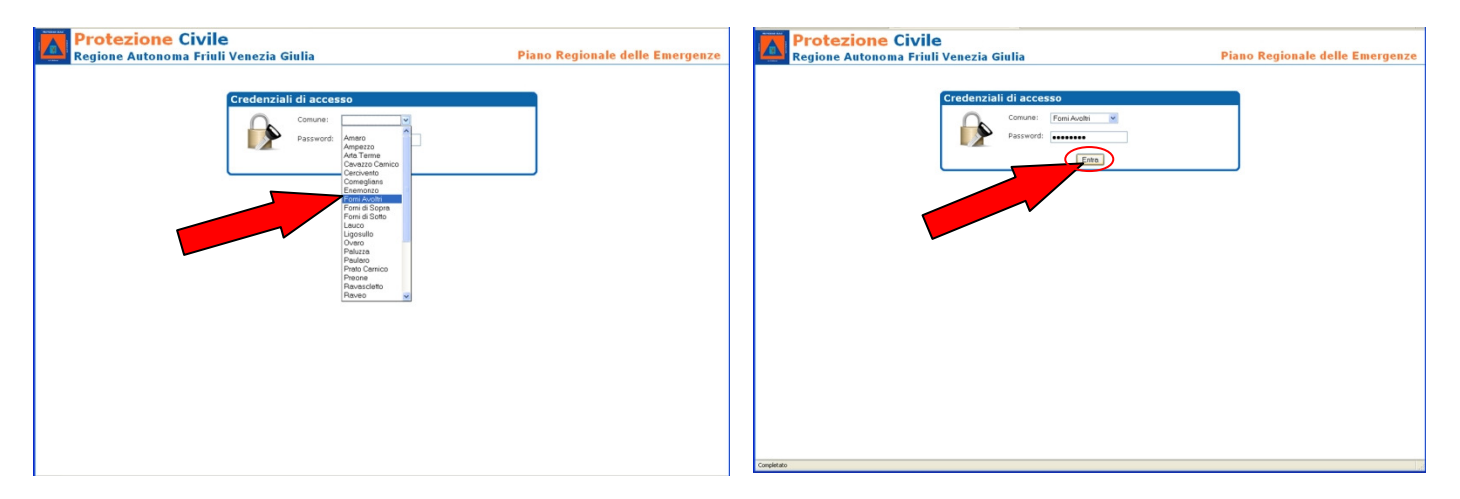

- 3) Per individuare il punto del territorio interessato:
  - E' possibile effettuare delle **ricerche** per via e numero civico inserendoli nell'apposita **casella (1 e 2)**;
  - Ingrandire l'area utilizzando i cursori in blu nella parte sinistra della mappa;
  - Spostarsi nella mappa selezionare gli strumenti mano, freccia e croce.

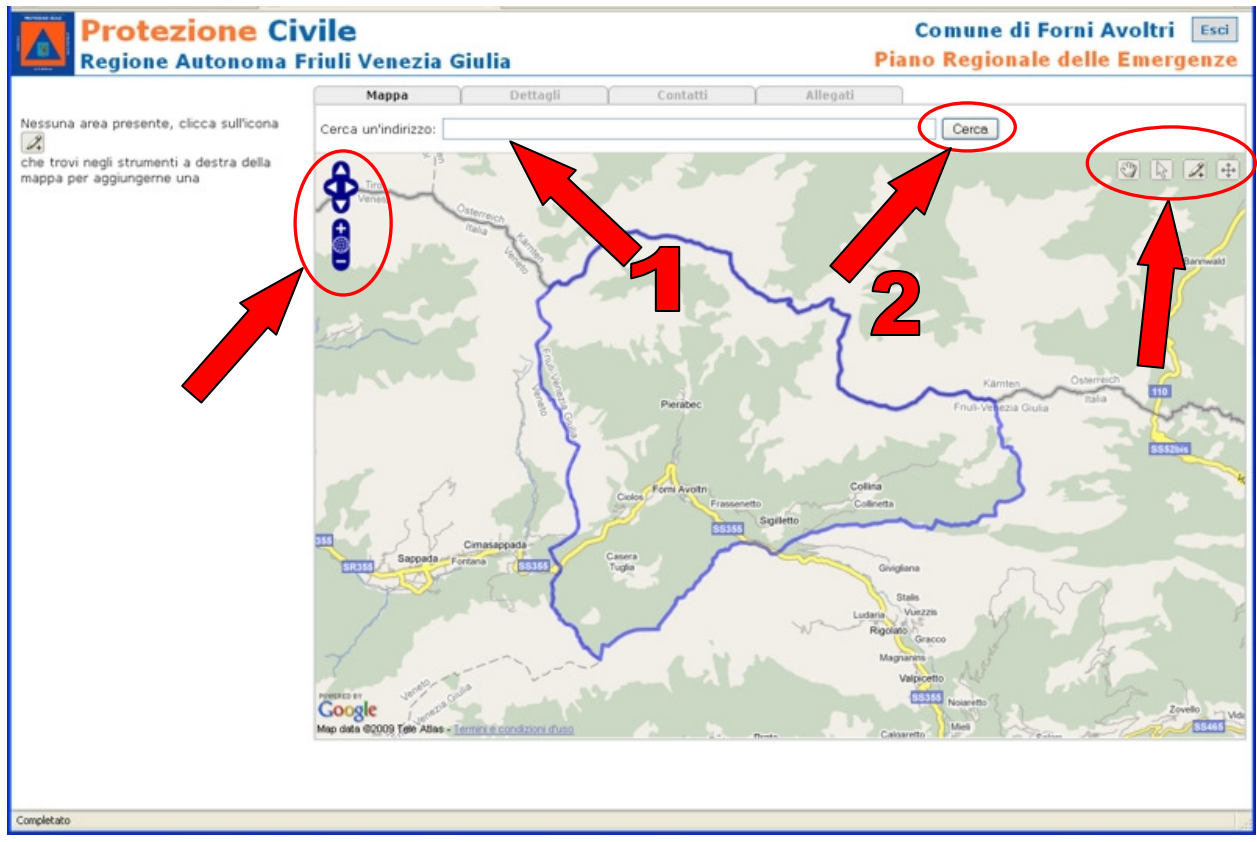

 Per cambiare la tipologia di mappa visualizzata selezionare il tasto blu con + bianco (1) a destra sullo schermo, e selezionare una delle cartografie disponibili sotto la voce BASE LAYERS (2).

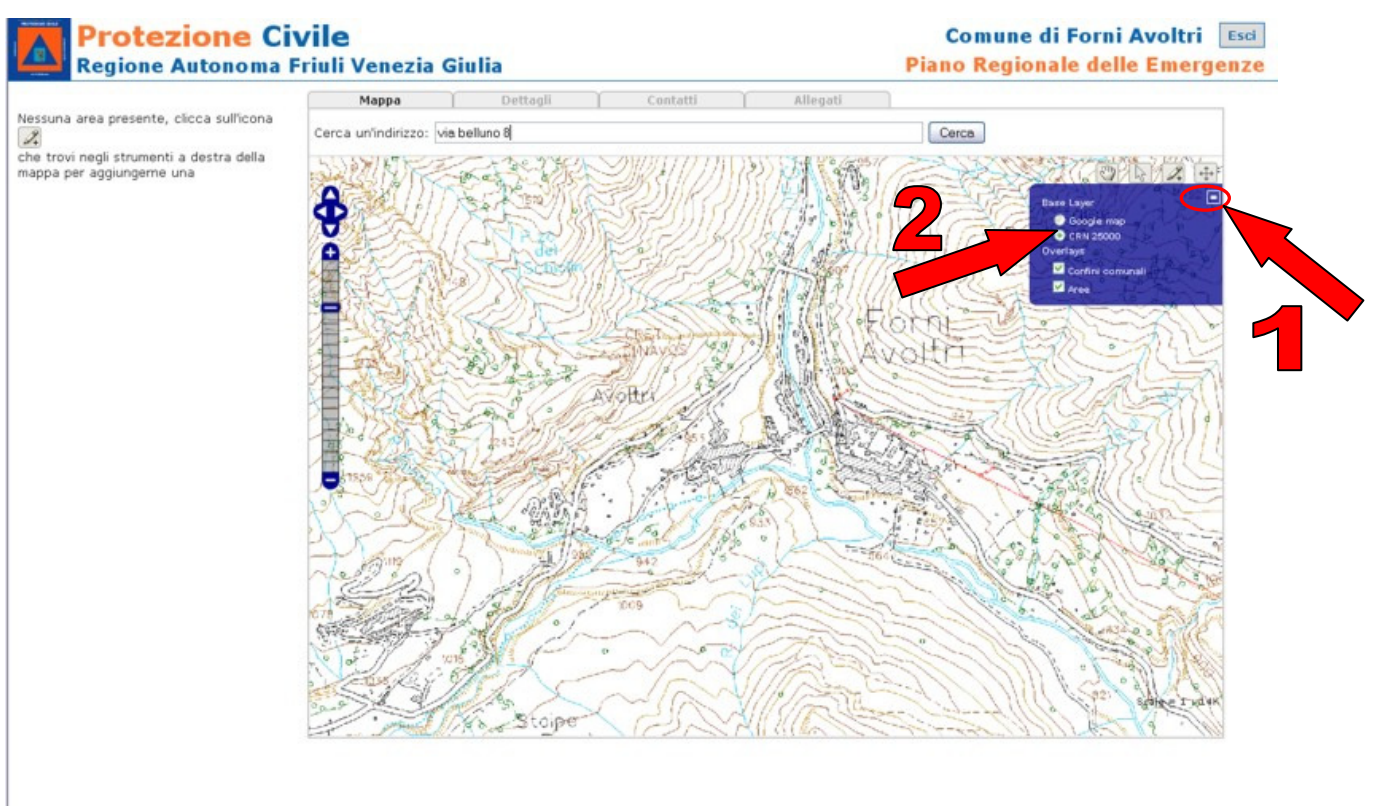

5) - Per inserire una **nuova area** selezionare lo strumento **MATITA** in alto a destra sulla cartografia e cliccare per indicare sulla cartografia il punto della nuova area di emergenza da inserire.

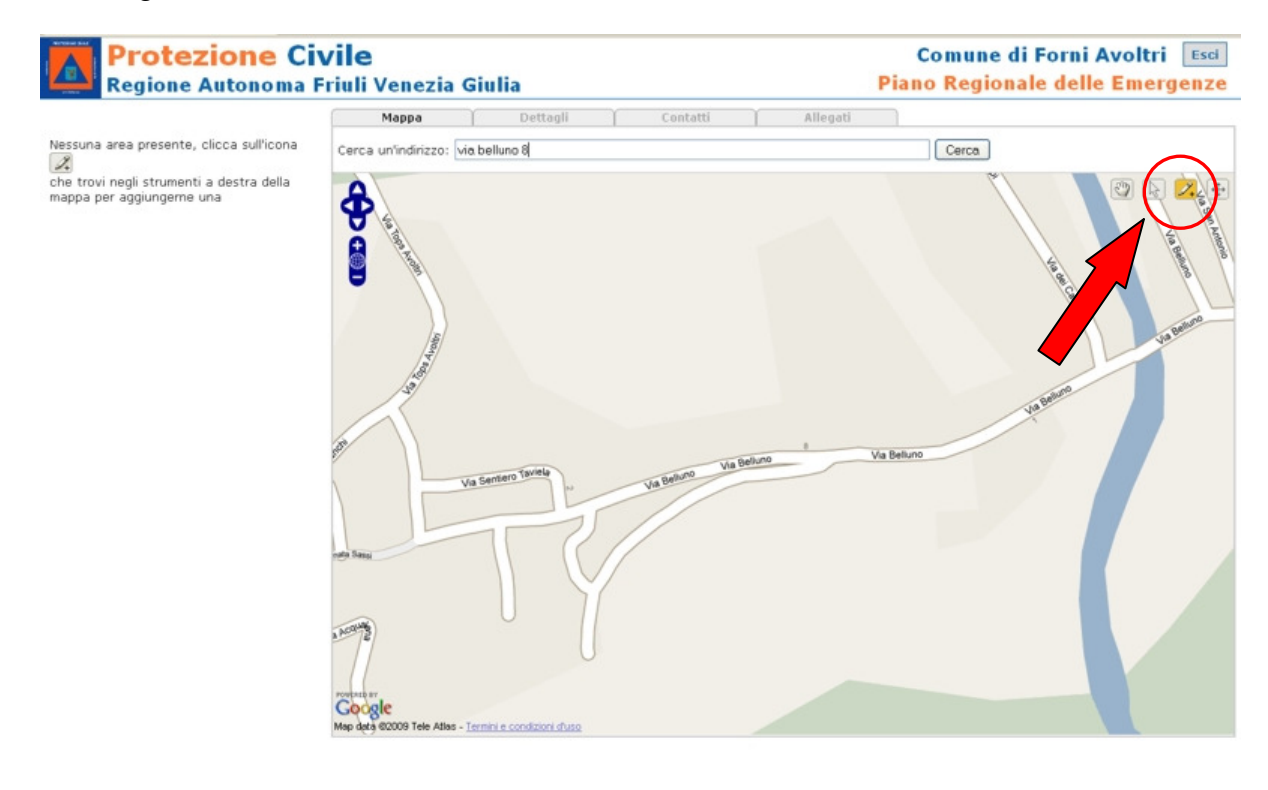

6) Indicare la **tipologia di area** che si vuole creare selezionandolo dal menù a tendina, ed inserire una **denominazione.** 

| Protezione Ci<br>Regione Autonoma                                     | <b>vile</b><br>Friuli Venezia Giulia                                                                                                    | Comune di Forni Avoltri Esci<br>Piano Regionale delle Emergenze |
|-----------------------------------------------------------------------|----------------------------------------------------------------------------------------------------|-----------------------------------------------------------------|
|                                                                       | Mappa Dettagli Contatti                                                                                                    | Allegati                                                        |
| Nessuna area presente, clicca sull'icona                              | Cerca un'indirizzo:                                                                                                    | Cerca                                                           |
| Che trovi negli strumenti a destra della<br>mappa per aggiungerne una | Crea una nuova area<br>Tipologia:<br>Denominazione: Elisupeficie<br>Mea Picovero Cop<br>Area Amones someno<br>Unable<br>Va Berlevi<br>Va Berlevi<br>Ma Berlevi<br>Va Berlevi<br>Va Berlevi<br>Ma Berlevi<br>Va Berlevi<br>Va Berlevi<br>Ma Berlevi<br>Va Berlevi<br>Ma Berlevi<br>Ma Ber |                                                                 |
| javascript:void(0)                                                    |                                                                                                    |                                                                 |

7) Per inserire i dati **selezionare** l'area inserita dall'**elenco** a sinistra, e cliccare sulla scheda **dettagli.** 

Per cancellare un'area selezionare il tasto CANCELLA (A)

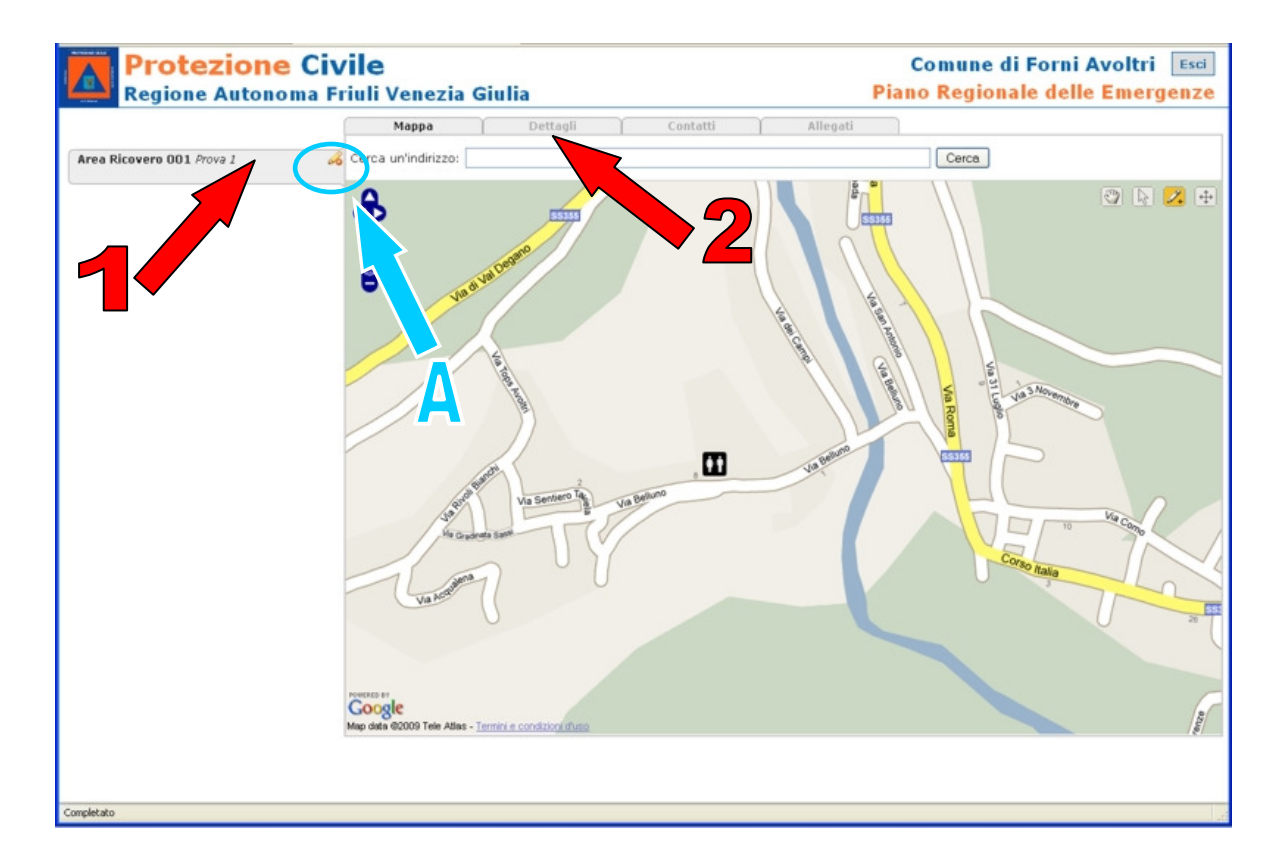

8) Inserire le informazioni ed i dati richiesti negli appositi campi della scheda DETTAGLI e CONTATTI.

Si prega di inserire i dati con la maggiore precisione possibile, così da ottenere una immediata utilizzabilità degli stessi in caso di necessità.

## Ricordarsi di salvare i dati inseriti con il tasto SALVA in fondo alla pagina

| Area Ricovers 001. Prove J<br>Area Ricovers 001. Prove J<br>© Prove<br>© Dell ann<br>© Dell ann<br>© Dell<br>© Della<br>© Della<br>© Della<br>©                                                                                                    | Mappa Dettaoli            |                   | ine file file file file file file file fil | The second states              |                   |   |
|----------------------------------------------------------------------------------------------------|---------------------------|-------------------|--------------------------------------------|--------------------------------|-------------------|---|
| Area Ricovers 001 /how J     If onto       If Poil     If Poil       If Poil     If Poil                                                                                                    | latore                    | Contatti Allegati |                                            | Mappa Dettagli<br>Responsabile | Contatti Allegati |   |
| Bérva     Del pre     Del pre     Del pre     Del pre     Del     Del                                                                                                    | ite dati                  |                   | Area Ricovero 001 Prove 1                  | Nome                           |                   |   |
| Datigen<br>D beng<br>D Local<br>D Local<br>D Indro<br>D Store<br>D Store<br>D S                                                                                                    | vatore dati               |                   |                                            | 9 Cognome                      |                   |   |
| Delligner<br>Dello<br>Denor<br>Local<br>Local<br>Canter<br>Outor<br>Destric<br>Propri<br>Propri                                                                                                    |                           |                   |                                            | Oualifica                      |                   |   |
| U Denno<br>U Local<br>U todat<br>U Sope<br>U Sope<br>U Progra<br>U Progra<br>U Progra                                                                                                    | enerali                   |                   |                                            | D Telefono                     |                   |   |
| <ul> <li>● Local</li> <li>● Inditi</li> <li>Caratteri</li> <li>● Superior</li> <li>● Desti</li> <li>● Propsi</li> <li>● Propsi</li> <li>● Propsi</li> <li>● Troite</li> </ul>                                                                                                    | nominazione               | Prova 1           |                                            | O Cabdasa                      |                   |   |
| <ul> <li>Inditi</li> <li>Caratteri</li> <li>Super</li> <li>Destr</li> <li>Propi</li> <li>Propi</li> <li>Propi</li> </ul>                                                                                                    | alità                     |                   |                                            | Cenuare                        |                   |   |
| Caratter<br>Super<br>Post<br>Post | irizzo                    |                   |                                            | e Fax                          |                   |   |
| Carater<br>Super<br>Dest<br>Propr<br>Dest                                                                                                    |                           |                   |                                            | Frequenza radio                |                   |   |
| <ul> <li>● Super</li> <li>● Destin</li> <li>● Propri</li> <li>● Possit</li> <li>● Timel</li> </ul>                                                                                                    | eristiche della struttura |                   |                                            | 😔 E-Mail                       |                   |   |
| Destin     Propri     Postin     Postin     Tinole     Tinole                                                                                                    | perficie totale (mq)      |                   |                                            | 😔 Web                          |                   |   |
| Propri     Possi     Possi     Toolo                                                                                                    | tinazione d'uso           | - Scegli - 💌      |                                            | 😣 Provincia                    |                   |   |
| Possi     Tinolo                                                                                                    | prietà -                  | - Scegli - 💌      |                                            | Comune                         |                   |   |
| Q Tipolo                                                                                                    | sibilità espansione       |                   |                                            | Indirizzo                      |                   |   |
| • · · · · ·                                                                                                    | ologia suolo              | - Scegli - 💌      |                                            | 1 CAP                          |                   |   |
| 🥹 Sister                                                                                                    | temi antincendio [        |                   |                                            |                                |                   |   |
|                                                                                                    |                           |                   |                                            | Detentore                      |                   |   |
| Capacita                                                                                                    | avacuati                  |                   |                                            | Nome                           |                   |   |
| 0.0.0                                                                                                    |                           |                   |                                            | Cognome                        |                   |   |
| ₩ Nº 50                                                                                                    | soccomton                 |                   |                                            | 🥹 Qualifica                    |                   |   |
| ₩ Nº po                                                                                                    | posti tenda               |                   |                                            | 😟 Telefono                     |                   |   |
| ₩ Nº po                                                                                                    | posti roulotte            |                   |                                            | Cellulare                      |                   |   |
| ⊗ № po                                                                                                    | posti container           |                   |                                            | @ Fax                          |                   |   |
| 🥹 Tipo s                                                                                                    | o struttura               | - Scegi - 💌       |                                            | Frequenza radio                |                   |   |
| Prese                                                                                                    | senza generatori          |                   |                                            | O E-Mail                       |                   |   |
| Nume                                                                                                    | nero servizi igienici     |                   |                                            | A Labola                       |                   |   |
| 🥹 Posti                                                                                                    | ti letto                  |                   |                                            | Web .                          |                   | _ |
|                                                                                                    |                           |                   |                                            | W Provincia                    |                   | × |
| In attess di areesmeraenza protesionecivile. Fra R                                                                                                    |                           |                   |                                            |                                |                   |   |

- 9) E' possibile allegare **Foto** dell'area ed eventuali **cartografie e mappe** nella pagina **ALLEGATI**, scegliendo nell'ordine:
  - tipologia
  - il percorso tramite il tasto SFOGLIA e la finestra di navigazione

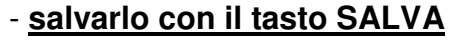

| Protezione Civ<br>Regione Autonoma Fi | ' <b>ile</b><br>iuli Venezia | Giulia                  |                          |                                       |       |          | Comu<br>Piano Re | une di Forni Avoltri Esci<br>egionale delle Emergenze |   |
|---------------------------------------|------------------------------|-------------------------|--------------------------|---------------------------------------|-------|----------|------------------|-------------------------------------------------------|---|
|                                       | Mappa                        | 1                       | Dettagli                 | Conta                                 | tti   | Allegati |                  |                                                       | 1 |
| Area Ricovero 001 Prova 1             | 🥺 Allega un file             | Tipologia:              | Foto                     |                                       | File: |          |                  | Sfoglia Salva                                         |   |
|                                       |                              |                         | /                        |                                       |       |          |                  |                                                       |   |
|                                       |                              | file                    |                          |                                       |       |          | 7 🛛              |                                                       |   |
|                                       |                              | Cerca in:               | 🔁 Foto area I            | Prova 1                               | ~     | 0 🕫 🕫 🗉  | •                |                                                       |   |
|                                       | 1                            | Documenti<br>recenti    |                          | na1Provajpg<br>I × 501<br>nagine JPEG |       |          |                  | <b>7</b>                                              | 4 |
|                                       |                              | Desktop                 |                          |                                       |       | _        |                  |                                                       |   |
|                                       |                              | Documenti               |                          |                                       |       | 3        |                  |                                                       |   |
|                                       |                              | Risorse del<br>computer |                          |                                       |       |          |                  |                                                       |   |
|                                       |                              | Siscre di rete          | Nome file:<br>Tipo file: | Area1Prova.jpg                        |       | 2        | Apri<br>Annula   |                                                       |   |
|                                       |                              |                         |                          |                                       |       |          |                  |                                                       |   |
|                                       |                              |                         |                          |                                       |       |          |                  |                                                       |   |
|                                       |                              |                         |                          |                                       |       |          |                  |                                                       |   |
|                                       |                              |                         |                          |                                       |       |          |                  |                                                       |   |
|                                       |                              |                         |                          |                                       |       |          |                  |                                                       |   |
| Completato                            |                              |                         |                          |                                       |       |          |                  |                                                       |   |

## 10) Attività di censimento dei beni culturali

Grazie questa nuovo strumento è possibile sia "georeferenziare" (individuare la posizione) dei beni culturali già visibili nel sistema (provenienti da banche dati della Regione o della Soprintendenza), sia inserirli direttamente selezionando la tipologia "Bene culturale" nel menù a tendina del punto 6) seguendo le stesse istruzioni per l'inserimento delle aree di emergenza.

10.b Cliccare il logo del beni culturali (1) e dalla lista di beni inseriti in automatico selezionare il bene che volgiamo georiferire (2) e vediamone i dettagli (3) (esattamente come per le altre tipologie di area)

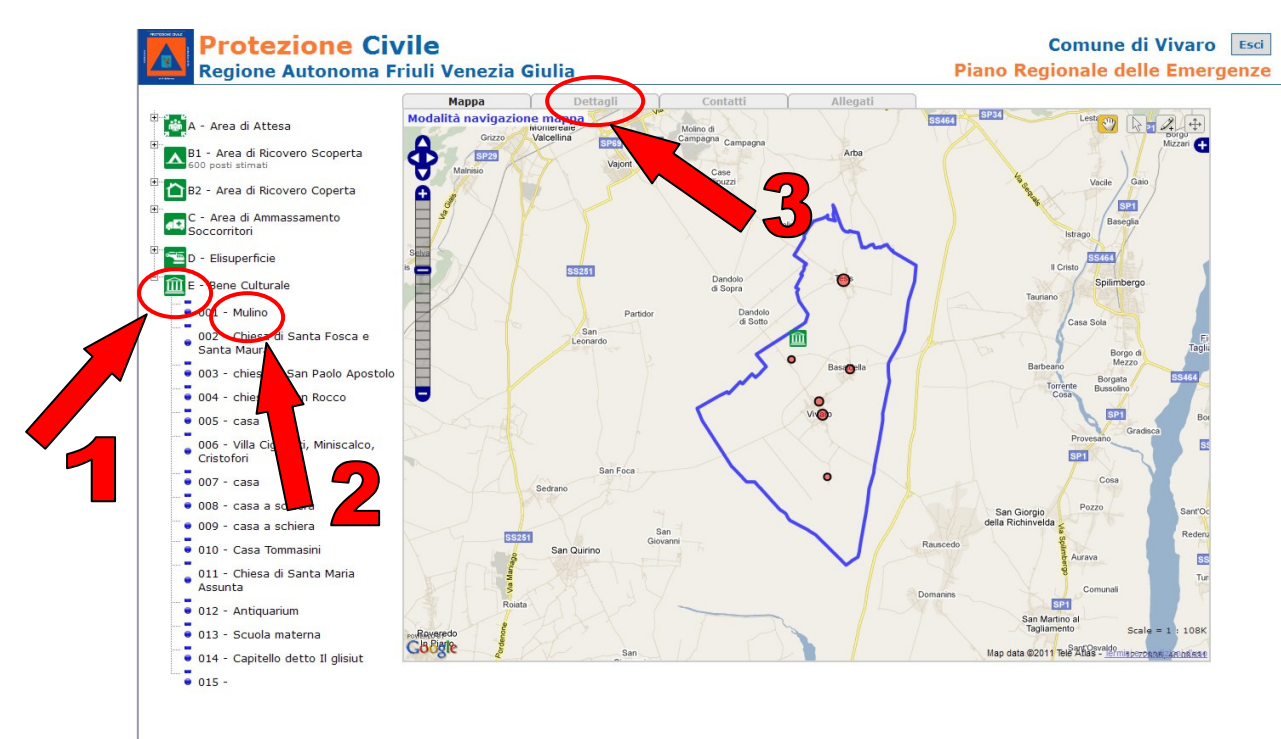

10.c Per georiferire (individuare la posizione) del bene culturale selezionatelo dall'elenco cliccando sul nome (1), spostatevi sulla cartografia con gli strumenti di navigazione (2) e quando volete individuarne la posizione cliccate sullo strumento "localizza" (3) e poi sulla cartografia (4).

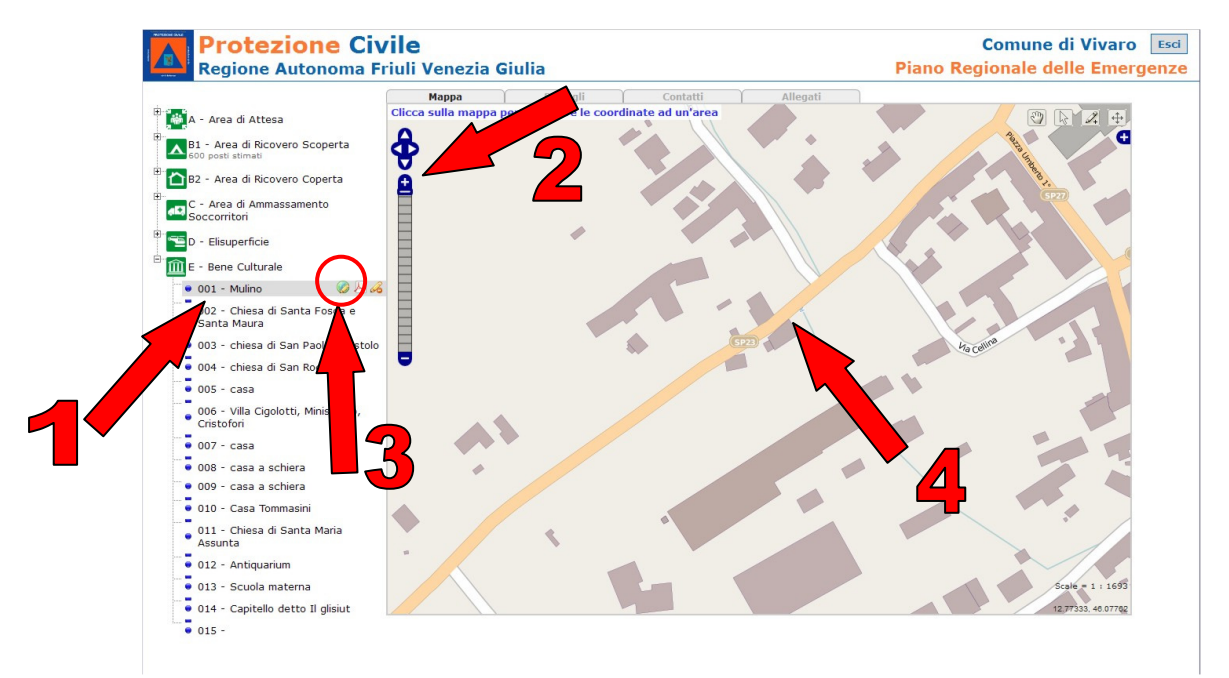

*Per informazioni e supporto potete rivolgervi al Nucleo operativo piani di emergenza* tel 0432 / 926.812 – 821 – 754 – 842 - 843

email: <u>nope@protezionecivile.fvg.it</u>